# 法定議題文章怎麼看?

# 、選文表綜覽文章

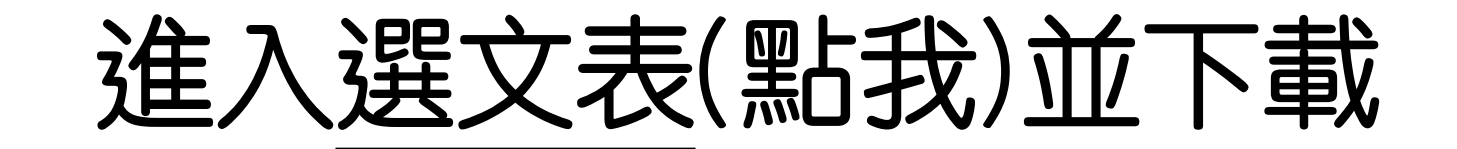

|    | 花蓮縣_113學年法定議題選文<br>檔案編輯 查看 插入 格式 | て清冊 .xLs<br>資料 工具 | × ☆<br>說明 | ⊡ ⊘              |                      |                                             | <b>.</b> 3         |                 | ◎ 共用 -       |
|----|----------------------------------|-------------------|-----------|------------------|----------------------|---------------------------------------------|--------------------|-----------------|--------------|
| ٩  | 計 新文件                            | •                 | .00 123   | Arial 👻          | - [                  | 16 + B I ÷ A ♦. 표 문로 ▼ ≣ ▼ ‡ ▼  ₽           | • <u>A</u> • GD [: | Ð 🔲 🝸 📾 🗸       | Σ 注 <b>▼</b> |
| E2 | □ 開啟                             | жо                | ī、營養價     | 值和一些有趣的事實        | 。香蕉在                 | 清乾隆年間從華南引進,並在日治時期成為臺灣經濟的支柱。現在市面上最常見         | 的品種是華蕉系,但t         | 也有少數人喜愛芭蕉類的     | □感。香蕉在臺灣一聲   |
|    | →〕匯入                             |                   |           | D                |                      | E                                           | F                  | G               | Н            |
| 1  | 🗋 建立副本                           |                   | Į =       | 文章標題             | Ŧ                    | 文章摘要 🚽                                      | 文本類型               | 文本形式            | 難易度 =        |
|    | ● 儲存為 Google 試算表                 |                   |           |                  | ž                    | 這篇文章介紹了臺灣香蕉的歷史、品種、季<br>節、營養價值和—些有趣的事實。香萑在清乾 |                    |                 |              |
|    | 요+ 共用                            | ÷                 |           |                  | ß                    | 备年間從華南引進,並在日治時期成為臺灣經                        |                    |                 |              |
|    | ☑ 電子郵件                           | F                 |           |                  | 201                  | 會的支柱。現在市面上最常見的品種是華蕉系                        |                    |                 |              |
|    | 上 下載                             | •                 | Microso   | ft Excel (.xlsx) |                      | 一也有少數人喜愛芭蕉類的口感。香蕉在臺<br>年四季皆有出產,但產區與季節變化會影   | ナンチョン              | 法结,同主           | -            |
| 2  | ▲ 重新命名                           |                   | OpenDoo   | cument 檔案 (.ods  | ;)                   | 味與外觀。香蕉的營養價值相當豐富,含                          | 生活知識               | <b>建</b> 續 + 圖衣 | 44           |
|    | ▶ 移動                             |                   | PDF 檔案    | ₹ (.pdf)         |                      | 富的膳食纖維、果膠、鉀離子和鎂離子,                          |                    |                 |              |
|    | A 新恤零端硬礎<br>本                    |                   | 網頁 (.ht   | ml)              |                      | 低皮中的蕉皮素有助於抑制細菌生長。此     五茶中中全在各购粉。可以试出 夏懋并环  |                    |                 |              |
|    | (C+ 利相去编译标)定任                    |                   | 逗號分隔      | 值檔案 (.csv)       |                      |                                             |                    |                 |              |
|    | ● 移至垃圾桶                          |                   | Tab 鍵分    | ·隔值檔案 (.tsv)     |                      | 箱,但因吊漉辰栗,石忍霜此 <b>怖</b> 兀巴放酸。<br>能就得先三思了。    |                    |                 |              |
|    | ① 版本記錄                           |                   |           |                  | 7                    | 下又介紹了法國巴黎塞納河畔的人工沙灘作為                        | •                  |                 |              |
| 2  | ② 允許離線存取                         |                   |           | 透過沙灘看            | 臺                    | 公共空間規劃的範例,以及台北市政府仿效設                        | ≠芙 85              | 油4声             | ÷            |
| 3  |                                  |                   |           | 北 立人             | 立人工沙灘的經驗與挑戰,強調公共空間應滿 | 硪咫                                          | 建領                 |                 |              |
|    | () 詳細資料                          |                   |           |                  | ž                    | <b>己市民需求,使市民感到舒適並受歡迎。</b>                   |                    |                 |              |
|    | @ 安全限制                           |                   |           |                  | 2                    | 2021年7月26日,日本代表水谷隼和伊藤美誠                     |                    | ◆ 轉技            | 為下拉式選單方均     |
|    |                                  |                   | 每调面管      | •                |                      |                                             |                    |                 |              |

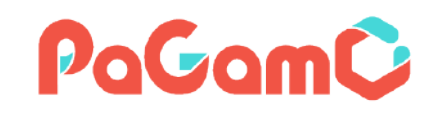

## 打開下載的選文表,選擇對應學習階段

|   | А     | В         | С       | D       | E                                                                                                    | F     | G       | н  |
|---|-------|-----------|---------|---------|----------------------------------------------------------------------------------------------------|-------|---------|----|
| 1 | 日期一   | 法定議題 🖃    | 十九項議題   | 文章標題 🗨  | 文章摘要    ▼                                                                                                    | 文本類型▼ | 文本形式 🖃  | 難易 |
| 2 | 09/02 | 環境教育      | 環境教育    | 臺灣香蕉學堂  | 這篇文章介紹了臺灣香蕉的歷史、品種、季節、營養<br>價值和一些有趣的事實。香蕉在清乾隆年間從華南引<br>進,並在日治時期成為臺灣經濟的支柱。現在市面上<br>最常見的品種是華蕉系,但也有少數人喜愛芭蕉類的<br>口感。香蕉在臺灣一年四季皆有出產,但產區與季節<br>變化會影響風味與外觀。香蕉的營養價值相當豐富,<br>含有豐富的膳食纖維、果膠、鉀離子和鎂離子,而香<br>蕉皮中的蕉皮素有助於抑制細菌生長。此外,香蕉皮<br>中含有色胺酸,可以減少憂鬱並穩定情緒,但因常灑<br>農藥,若想藉此補充色胺酸,可能就得先三思了。 | 生活知識  | 連續 + 圖表 | 中  |
| 3 | 09/02 | 環境教育      | 環境教育    | 透過沙灘看臺北 | 本文介紹了法國巴黎塞納河畔的人工沙灘作為公共空<br>間規劃的範例,以及台北市政府仿效設立人工沙灘的<br>經驗與挑戰,強調公共空間應滿足市民需求,使市民<br>感到舒適並受歡迎。                                                                                                    | 議題    | 連續      | 中  |
| 4 | 09/09 |           | 多元文化教育  | 養狼計畫    | 2021年7月26日,日本代表水谷隼和伊藤美誠在東京<br>奧運桌球混合雙打項目中成功戰勝中國代表,為日本<br>奪得奧運歷史上第1面桌球金牌。雖然中國桌球的霸<br>主地位受到挑戰,但中國的「養狼計畫」也為其他國<br>家培養了優秀選手,這些成功也代表著「養狼計畫」<br>的成功。                                                                                                    | 議題    | 連續 + 圖表 | 難  |
| 5 | 09/09 | 環境教育      | 環境教育    | 動物外交    | 本文介紹了動物外交的歷史和現狀,以及其作為外交<br>禮物的優勢。雖然現在將動物作為外交禮物的做法已<br>經減少,但以保育為目的的動物外交開始興盛起來,<br>例如臺北市立動物園參與瀕危物種計畫,交換動物,<br>推動物種延續。                                                                                                    | 人文史地  | 連續      | ф  |
| 4 | •     | 國小初階_每週兩篇 | 國中中階_每週 |         | 品品市立動物園介紹了馬來貘的保育認養計畫,邀請                                                                                                    |       |         |    |

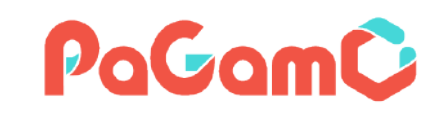

國小文本 國中文本

## 點選篩選器,選擇想要查看的議題

| A     | в      | с                                                                                                    | D                                                                                                    |   | E                                                                                                    |    | F     | G       | н   |
|-------|--------|----------------------------------------------------------------------------------------------------|----------------------------------------------------------------------------------------------------|---|----------------------------------------------------------------------------------------------------|----|-------|---------|-----|
| 1 日期  | 法定議題 🖵 | 十九項議題▼                                                                                                    | 文章標題                                                                                                    |   | 文章摘要                                                                                                    | -  | 文本類型▼ | 文本形式 💽  | 難易ा |
| 09/02 | 環境教育   | 法<br>排序<br>▲ ↓ 遞增<br>依色彩: 無<br>篩選<br>依色彩: 無<br>請選擇一個<br>Q 搜尋                                                                  | 定議題<br>▲↓ <b>遞減</b>                                                                                                 |   | 富篇文章介紹了臺灣香蕉的歷史、品種、季節、營養<br>價值和一些有趣的事實。香蕉在清乾隆年間從華南引<br>重,並在日治時期成為臺灣經濟的支柱。現在市面上<br>曼常見的品種是華蕉系,但也有少數人喜愛芭蕉類的<br>國家。香蕉在臺灣一年四季皆有出產,但產區與季節<br>變化會影響風味與外觀。香蕉的營養價值相當豐富,<br>當有豐富的膳食纖維、果膠、鉀離子和鎂離子,而香<br>重皮中的蕉皮素有助於抑制細菌生長。此外,香蕉皮<br>自含有色胺酸,可以減少憂鬱並穩定情緒,但因常灑<br>農藥,若想藉此補充色胺酸,可能就得先三思了。 |    | 生活知識  | 連續 + 圖表 | 中   |
| 09/02 | 環境教育   | <ul> <li>(全選)</li> <li>生命教育</li> <li>安全教育</li> <li>✓ 性別平等</li> </ul>                                                          | 育<br>育<br>译教育                                                                                                    |   | 上文介紹了法國巴黎塞納河畔的人工沙灘作為公共空<br>引規劃的範例,以及台北市政府仿效設立人工沙灘的<br>堅驗與挑戰,強調公共空間應滿足市民需求,使市民<br>或到舒適並受歡迎。                                                                                                    |    | 議題    | 連續      | 中   |
| 09/09 | 環境教育   | <ul> <li>✓ (日)平寺教育</li> <li>○ 品德教育</li> <li>✓ 家庭教育</li> <li>○ 程式教育</li> <li>○ 環境教育</li> <li>○ 環境教育</li> <li>○ 環境教育</li> </ul> | と文介紹了動物外交的歷史和現狀,以及其作為外交<br>豊物的優勢。雖然現在將動物作為外交禮物的做法已<br>經減少,但以保育為目的的動物外交開始興盛起來,<br>列如臺北市立動物園參與瀕危物種計畫,交換動物,<br>自動物種延續。 |   | 人文史地                                                                                                    | 連續 | 中     |         |     |
| 09/16 | 環境教育   | ✓ 自動套用                                                                                                    | 套用篩選 <b>清除篩</b> 說                                                                                                   | 選 | 品市立動物園介紹了馬來貘的保育認養計畫,邀請<br>公眾成為乾爹乾媽,提供資金支持保育工作,改善飼<br>養環境與繁殖條件。計畫詳細介紹了馬來貘的基本資<br>訊、保育現狀及威脅來源,並呼籲公眾參與保育。                                                                                                    |    | 生活知識  | 非連續     | 中   |
|       |        |                                                                                                    |                                                                                                    |   | 為了避免非洲豬瘟病毒的傳播·政府宣布自9月起禁<br>用廚餘餵豬1個月。然而,禁用廚餘餵豬將導致大量<br>廚餘無處可去,因此有人開始思索更好的廚餘處理方                                                                                                    |    |       |         |     |

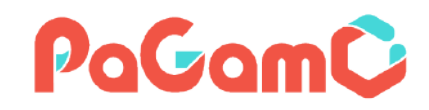

## 選擇有興趣的文章,記錄日期與文章名稱

|    | A     | В      | С       | D                         | E                                                                                                    | F     | G       | н   |
|----|-------|--------|---------|---------------------------|----------------------------------------------------------------------------------------------------|-------|---------|-----|
| 1  | 日期    | 法定議題 🖵 | 十九項議題 🗸 | 文章標題 💌                    | 文章摘要                                                                                                    | 文本類型▼ | 文本形式 💌  | 難易厄 |
|    |       |        |         |                           | 這篇文章探討了兄弟關係在家庭和整個家族中的重要                                                                                                    |       |         |     |
|    | 10/07 | 家庭教育   | 家庭教育    | 兄弟(白話)                    | 性。通過兩個故事,強調了兄弟之間的和睦對於家庭<br>和家族的和諧至關重要。其中一個故事講述了三兄弟<br>如何通過合作和理解達成共識,另一個故事則強調了<br>兄弟之間的情說應該得到長期的維護和培養。                                           | 文學    | 非連續     | 中   |
| 12 |       |        |         |                           |                                                                                                    |       |         |     |
| 15 | 10/14 | 環境教育   | 環境教育    | 昆蟲旅館                      | 民國瓜館是一裡生態保育工具, 能提供城市中缺之的<br>天然巢穴, 讓昆蟲安全繁衍後代。製作昆蟲旅館時需<br>要注意材質、設置地點、昆蟲混居和耐心等幾點。昆<br>蟲旅館的主要用戶獨居蜂能減少蟲害對農作物的威脅<br>, 對整體自然環境和人類也是有利無害。               | 自然科學  | 連續      | 中   |
| 21 | 11/04 | 環境教育   | 多元文化教育  | 2022年法國總統<br>候選人的選舉政<br>見 | 法國總統候選人亞尼克·賈多提出保護動物政策,包<br>括禁止假日和週末進行打獵活動,禁止使用霰彈槍和<br>獵犬等殘忍的狩獵方式,以及希望動物在屠宰前被電<br>暈。他解釋這些政策是為了保護動物免受虐待,但部<br>分猶太教和伊斯蘭教徒反對他的屠宰方式,認為一刀<br>割喉才符合教義。 | 議題    | 連續      | 中   |
| 27 | 11/25 | 環境教育   | 環境教育    | 龜與鱉                       | 這篇文章介紹了龜和鱉的相似之處和不同之處,並解<br>釋了為什麼古人會用這兩種動物來類比。在生物分類<br>法中,龜和鱉同屬於龜鱉目,具有相似的保護殼,但<br>是它們也有許多不同的地方。文章還提到了龜的三個<br>不同種類,並解釋了一些生物學術語。                   | 自然科學  | 連續 + 圖表 | Ŧ   |
| 29 | 12/02 | 性別平等教育 | 多元文化教育  | 擁有神祕力量的<br>女性施法者          | 本文介紹了不同文化中女性施法者的傳說,包括中國<br>四川羌族的毒藥貓、歐洲女巫、日本巫女以及臺灣西<br>拉雅族的米布斯。這些傳說都反映了當時社會中的性<br>別歧視和文化環境,而這些被認為擁有神祕力量的女<br>性,其實只是衝突與仇恨的宣洩對象罷了。                 | 文化    | 非連續     | 難   |

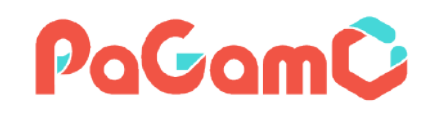

# 、PaGamO平台查看文章內容

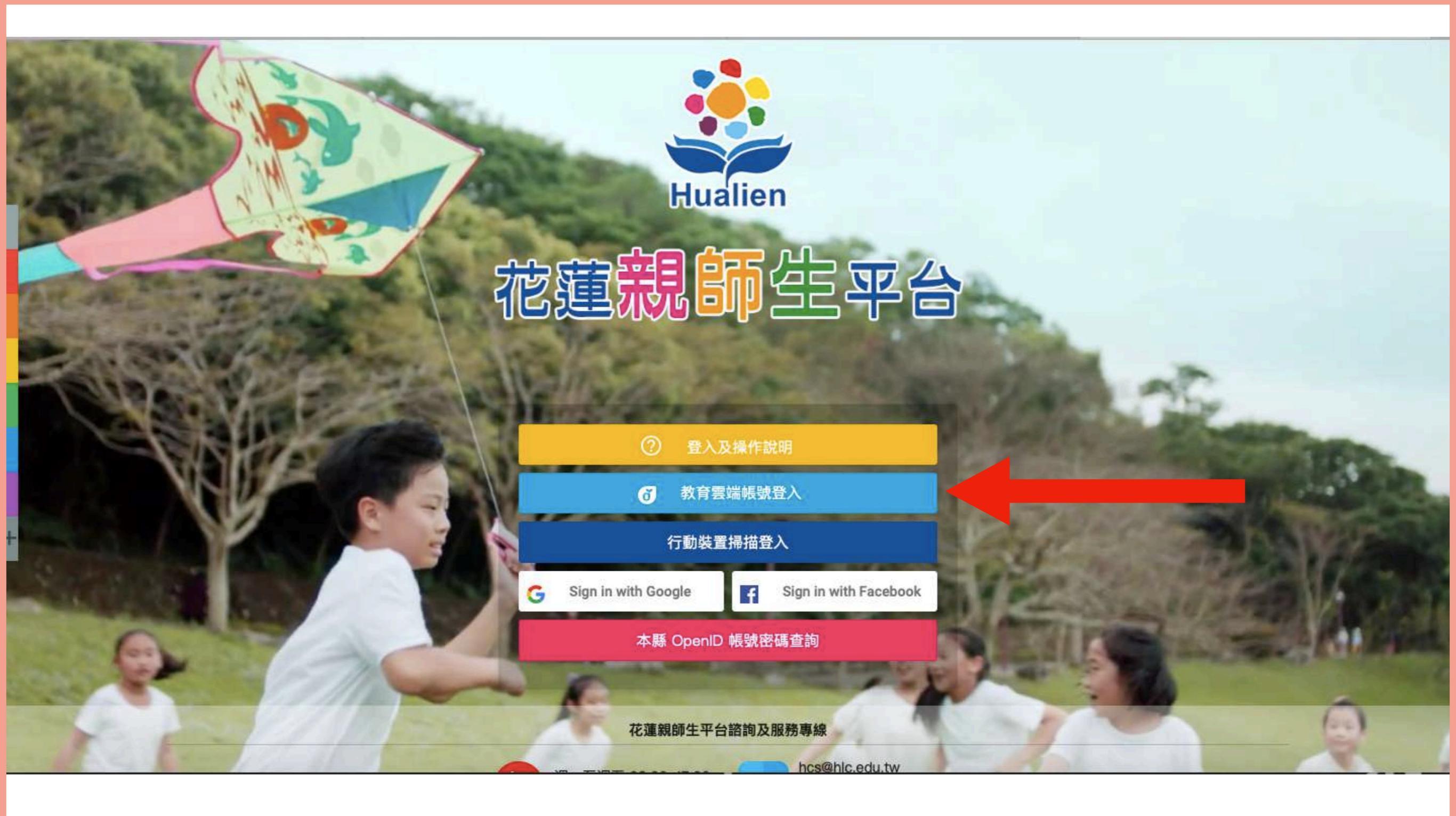

# 進入親師生平台入口網站 (https://pts.hlc.edu.tw)

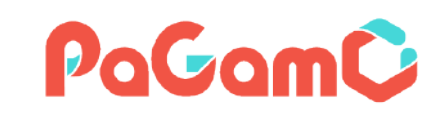

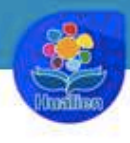

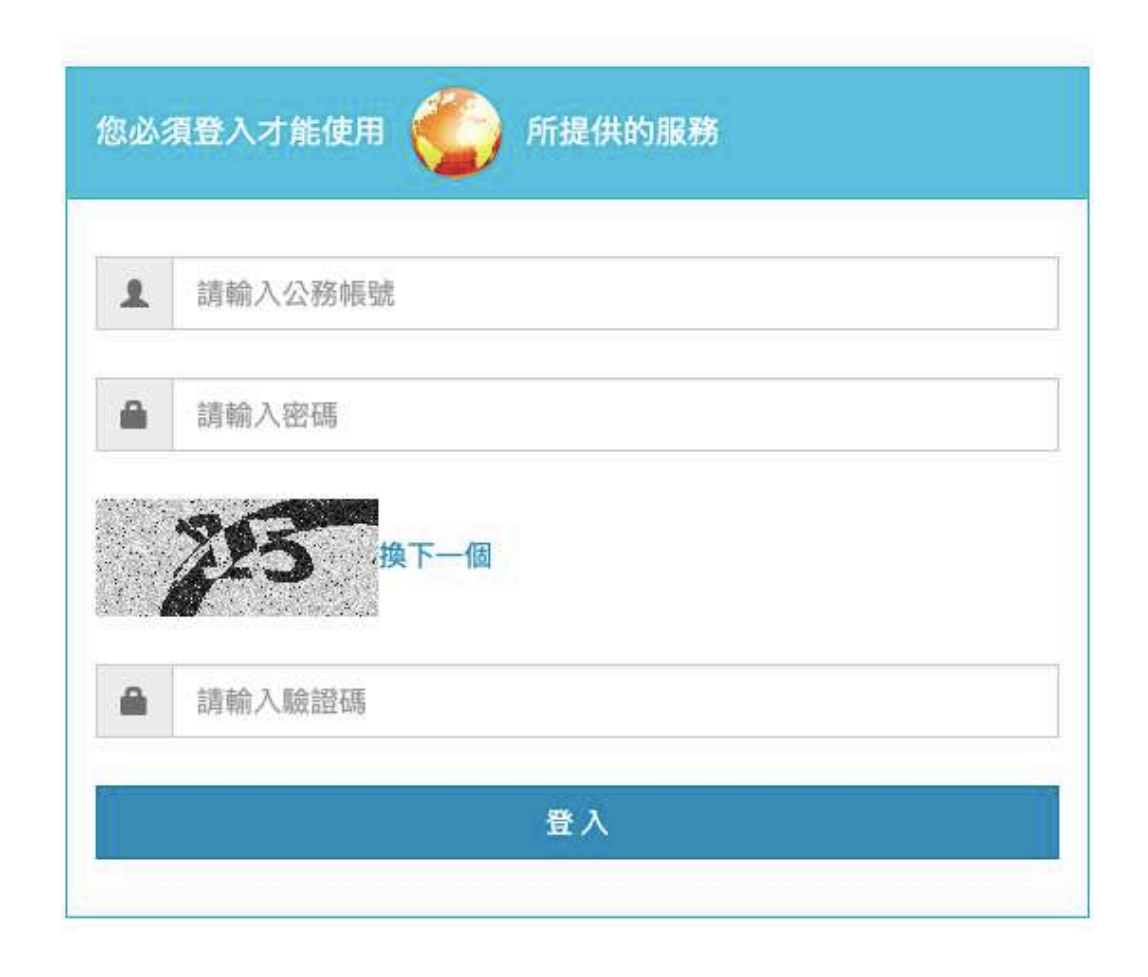

# 透過花蓮縣 OpenID 登入親師生平台

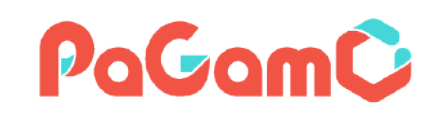

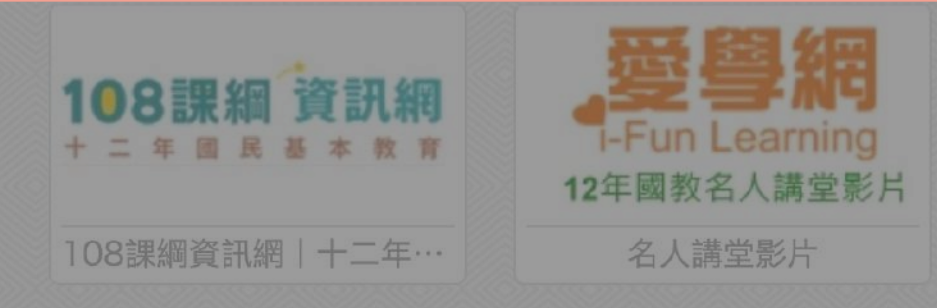

#### PaGamO 素養品學堂專區

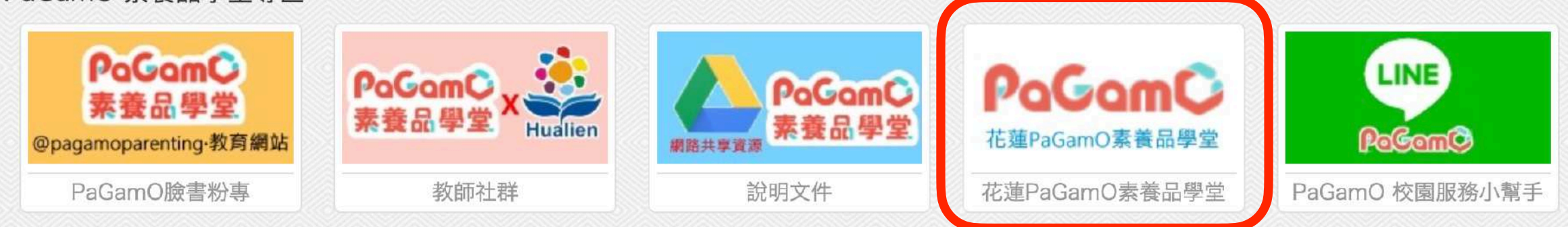

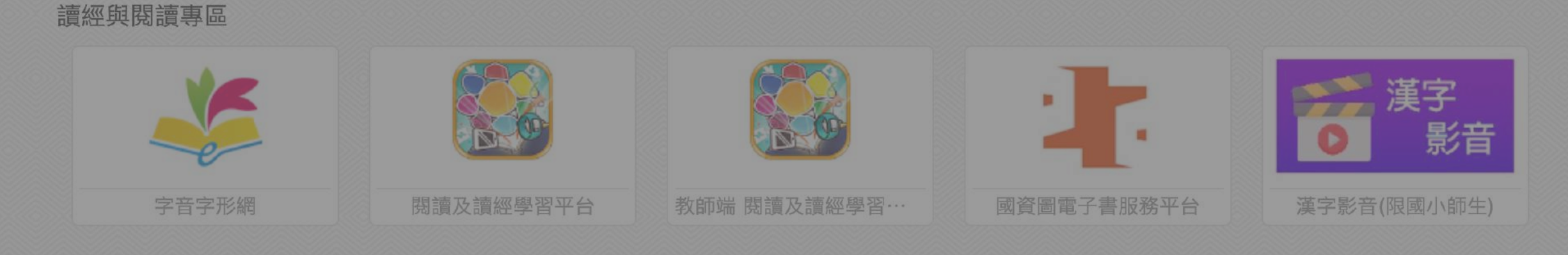

## 

# 於 PaGamO 素養品學堂專區 找到 花蓮縣PaGamO素養品學堂 連結

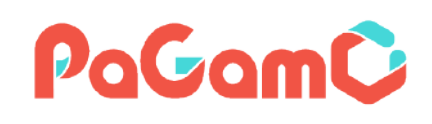

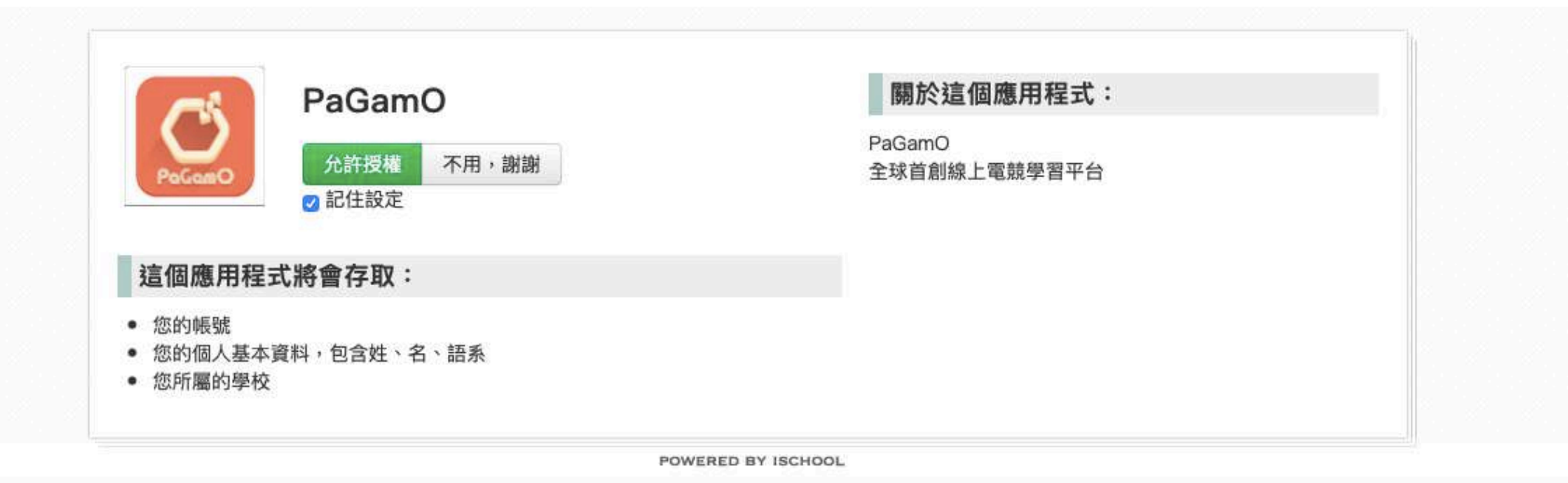

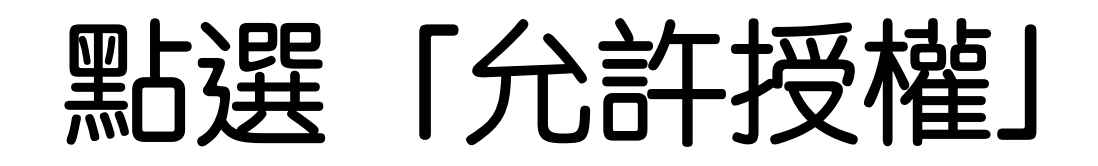

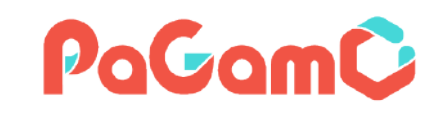

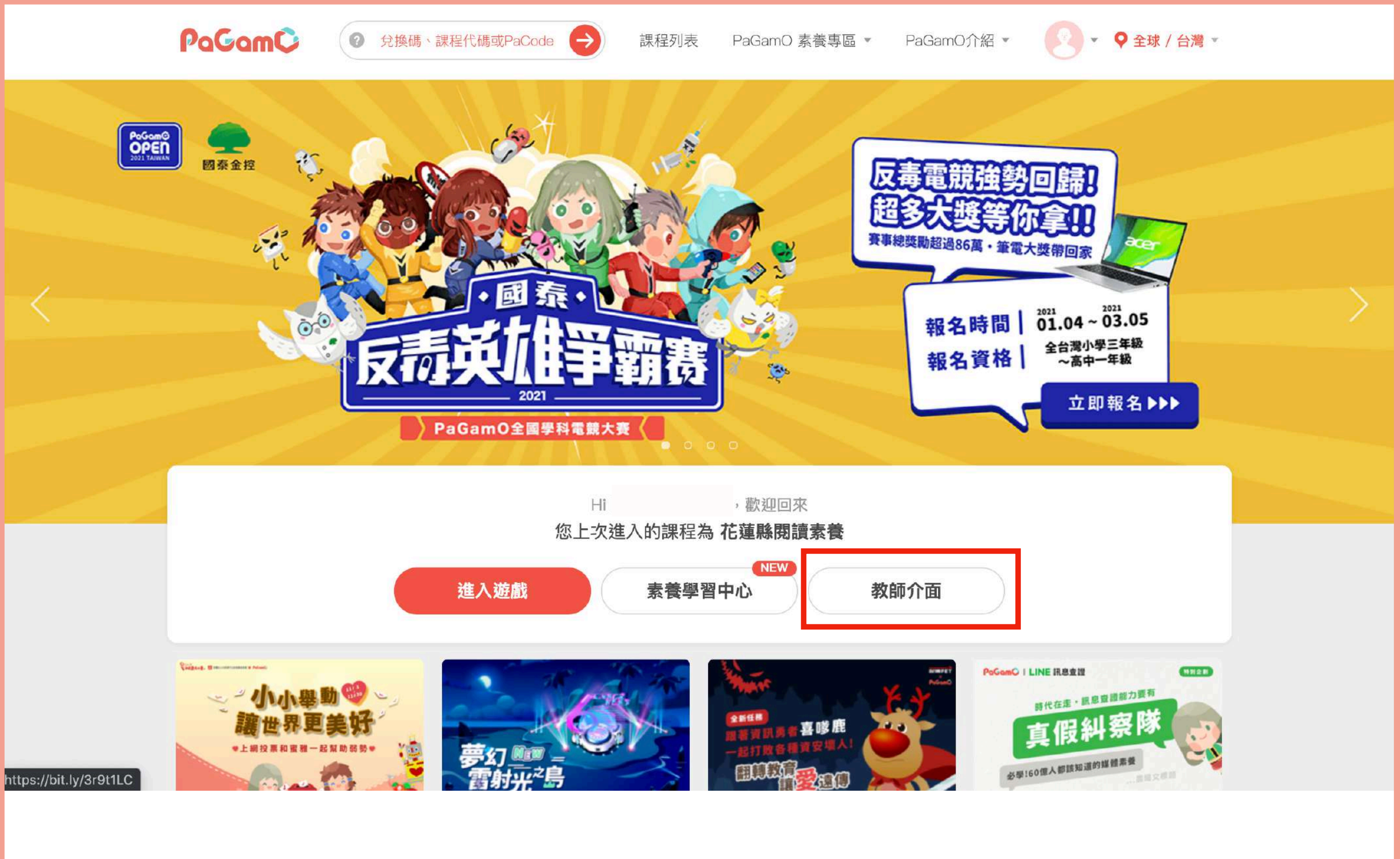

確認課程世界為「花蓮縣閱讀素養」,即可點選教師介面。

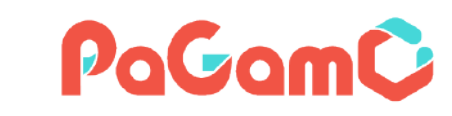

AVAVA VAVAVAV 填寫你的資料 ≫ 真實姓名 ≪ 中文真實姓名 × 真實姓名不能為空 暱稱 不雅暱稱若經檢舉將被停權 × 暱稱不能為空 上傳大頭貼 >> 國家 請選擇 ▼ 國家不能為空

### 若為第一次登入,需輸入真實姓名、暱稱、國家,在遊戲世界中 彼此不會看到真實姓名,只會看到這裡設定的暱稱。

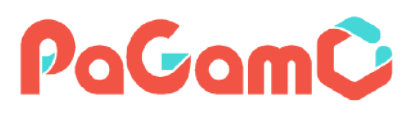

### 此處為教師後台

## 左側點選「我的班級」,就可以看到自己帶的班級

| PaGam¢ 教師後台                              | ♂ 我的班級 可透過「類別」清單選擇自己想看的年級 ● 管理視角 ● ● 聯絡客服 图 ●                       |
|------------------------------------------|---------------------------------------------------------------------|
| 花蓮縣閱讀素養 ▼                                | <sup>類別 全選</sup> ~ <sup>在類別中搜尋</sup> Q 也可以直接搜尋想看的班級 <sup>新增班級</sup> |
| 遊戲 素養學習中心                                |                                                                     |
| ™住ഥ課程世界擁有<br>5,772,580 QP ⑦ <u>QP 紀錄</u> |                                                                     |
| 學生管理                                     | 5年級                                                                 |
| ₿ 我的班級                                   | A share a                                                           |
| □ 訊息管理                                   | 5年級                                                                 |
| 學習數據                                     | 班級名稱 如果老師同時負責多個班級                                                   |
| ふ 班級任務                                   | 書面上的班級就會不止—個喔」                                                      |
| 班級作答狀況<br>學生作答狀況                         | 25/25位學生 同年級的班級會放在同一個區間                                             |
| ⊕世界任務 ^                                  | <sup>6年級</sup> 方便老師查看~                                              |
| 作業驗收                                     |                                                                     |
| 學生列表                                     |                                                                     |

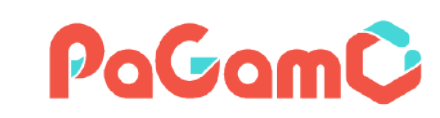

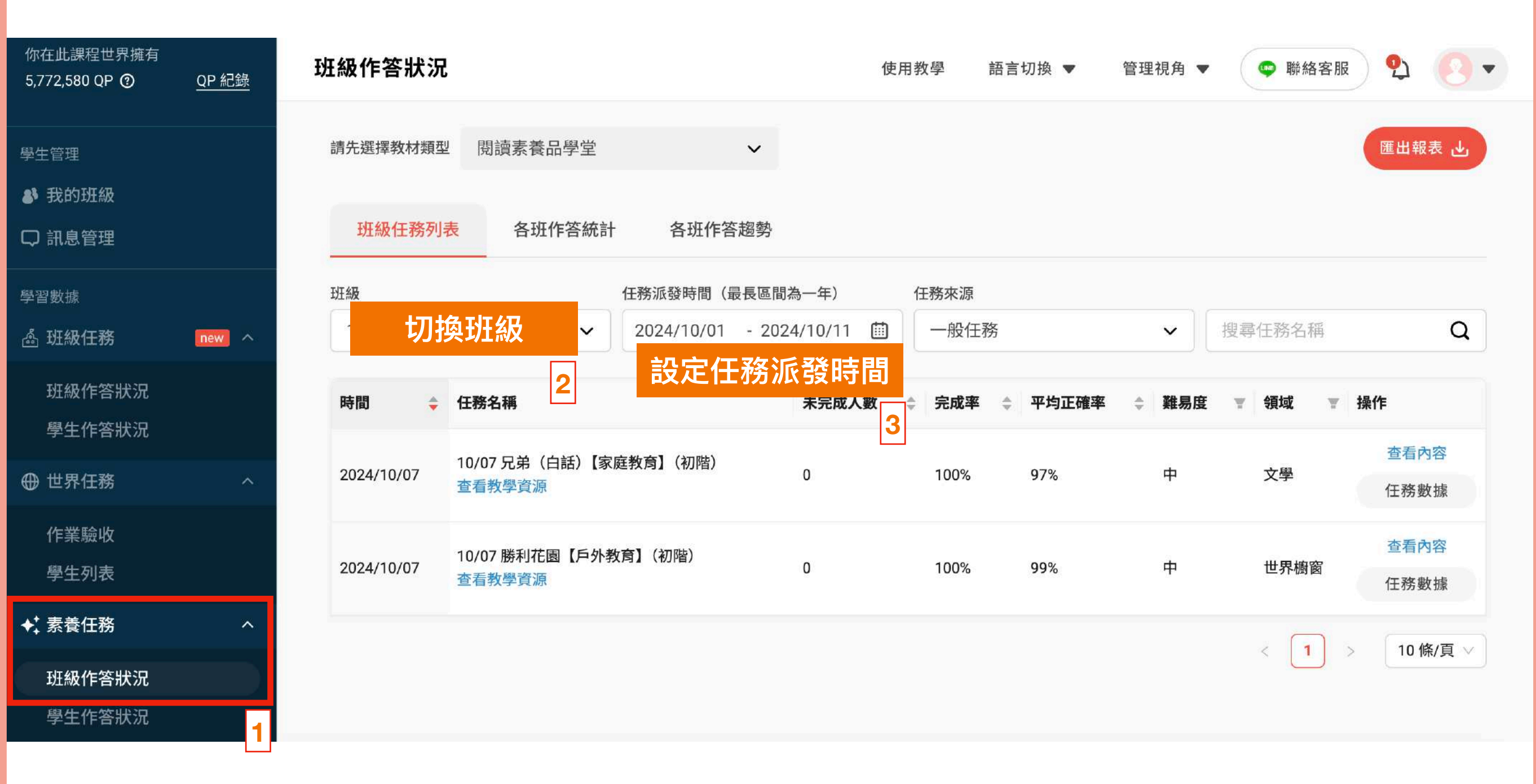

#### 1.點選素養任務欄位中的班級作答狀況後,可以看到素養任務列表

| 2.切換至對應班級                     | 日期マ   | 法定議題 🗔 | 十九項議題▼ | 文章標題 💌 |
|-------------------------------|-------|--------|--------|--------|
| 3.設定任務派發時間,以本篇為例,可設定包含10/7的區間 | 10/07 | 家庭教育   | 家庭教育   | 兄弟(白話) |

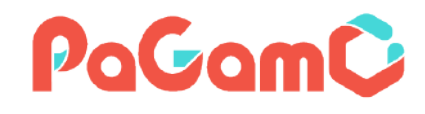

| 你在此課程世界擁有<br>5,772,580 QP <b>⑦</b>                        | <u>QP 紀錄</u> | 班級作答狀況             |                                  | 1                         | 使用教學 語言      | 切換 ▼  | 管理視角 ▼   | <table-cell-rows> 聯絡客服</table-cell-rows> | 9.0.         |
|-----------------------------------------------------------|--------------|--------------------|----------------------------------|---------------------------|--------------|-------|----------|------------------------------------------|--------------|
| 學生管理                                                      |              | 請先選擇教材類型<br>班級任務列調 | 閱讀素養品學堂<br>各班作答統計 各班作答詞          | ✓                         |              |       |          |                                          |              |
| 學習數據<br>ふ 班級任務                                            | new ^        | 班級                 | 任務派發時間(最<br>2024/10/01           | 長區間為一年)<br>- 2024/10/11 🖽 | 任務來源<br>一般任務 |       | <b>~</b> | <b>輸入1士</b><br>搜尋任務名稱                    | 務名稱<br>Q     |
| 班級作答狀況<br>學生作答狀況                                          |              | 時間  🔷              | 任務名稱                             | 未完成人數                     | ≑ 完成率 ≑      | 平均正確率 | ≑ 難易度    | ▼ 領域 ▼                                   | 操作           |
| ⊕ 世界任務                                                    | ^            | 2024/10/07         | 10/07 兄弟(白詁)【家庭教育】(初階)<br>查看教學資源 | 0                         | 100%         | 97%   | 中        | 文學                                       | 任務數據         |
| 作業驗收<br>學生列表                                              |              | 2024/10/07         | 10/07 勝利花園【戶外教育】(初階)<br>查看教學資源   | 0                         | 100%         | 99%   | 中        | 世界櫥窗                                     | 查看內容<br>任務數據 |
| <ul> <li>★素養任務</li> <li>班級作答狀況</li> <li>學生作答狀況</li> </ul> | ^            |                    |                                  |                           |              |       |          | < 1                                      | 10 條/頁 ∨     |

可運用搜尋任務,找到所需的文章。 點選查看內容,可看到該篇素養任務的文章內容、題目及文字語音詳解。

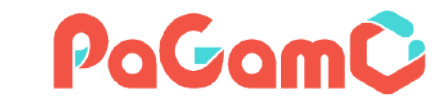

#### 若螢幕較小可點選左上角的全螢幕,放大文章顯示的區域!

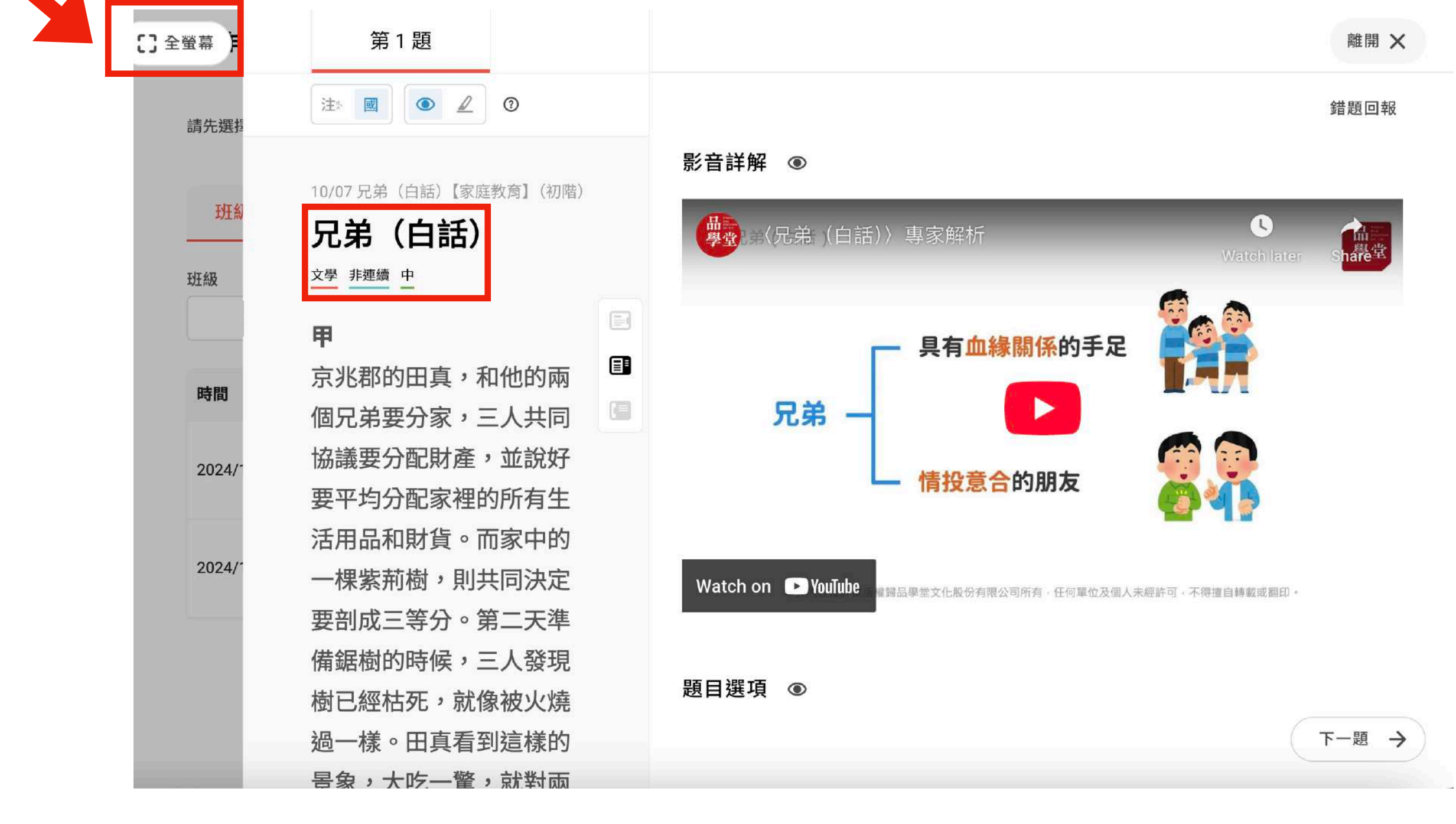

點進來後,可以看到文本的領域類別、文本類型、難易度, 以及完整文本、題目。

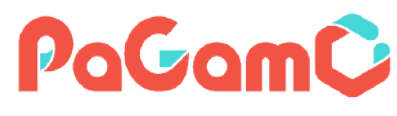

### 三個按鈕分別代表不同的呈現模式

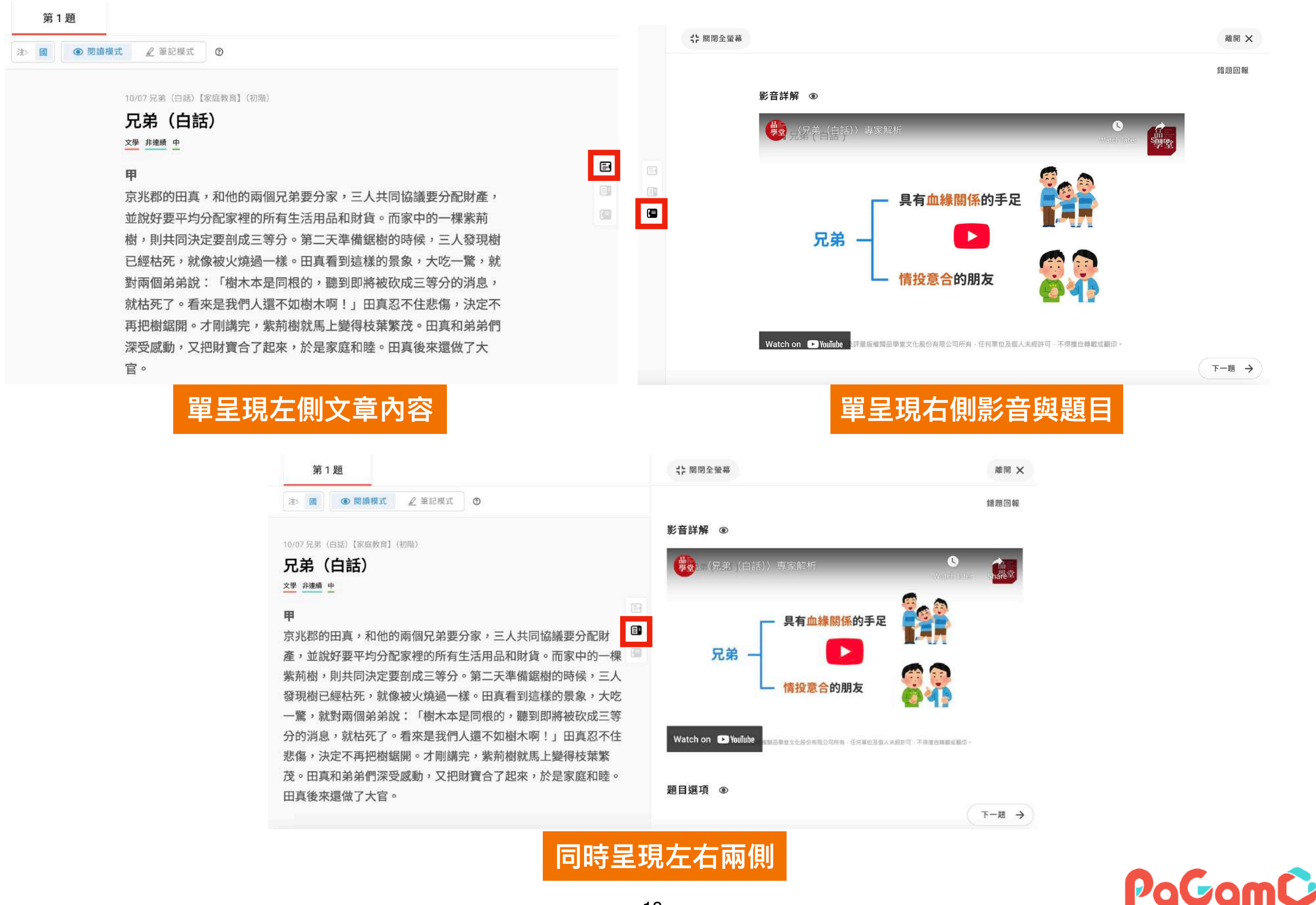

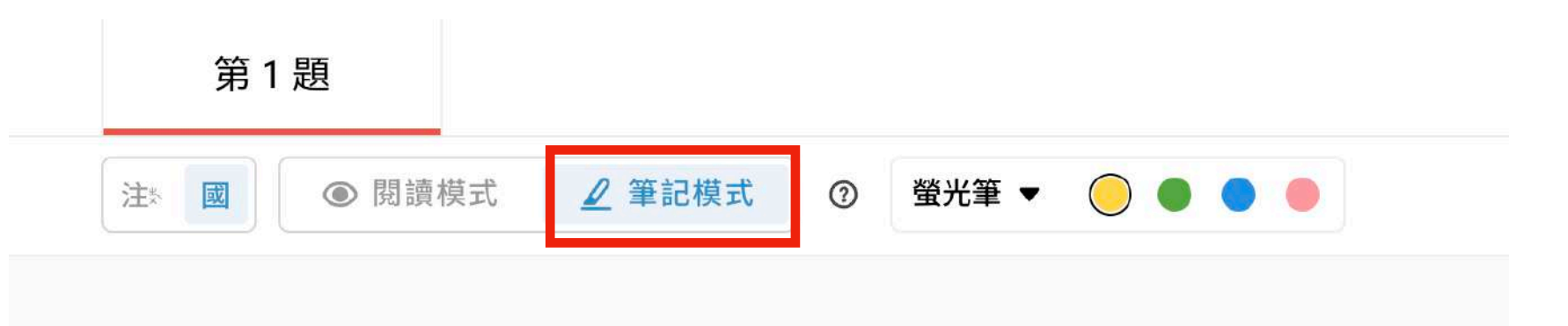

10/07 兄弟(白話)【家庭教育】(初階)

#### 兄弟(白話)

文學 非連續 中

#### 甲

京兆郡的田真,和他的兩個兄弟要分家,三人共同協議要分配財 產,並說好要平均分配家裡的所有生活用品和財貨。而家中的一棵 紫荊樹,則共同決定要剖成三等分。第二天準備鋸樹的時候,三人 發現樹已經枯死,就像被火燒過一樣。田真看到這樣的景象,大吃 一驚,就對兩個弟弟說:「樹木本是同根的,聽到即將被砍成三等 分的消息,就枯死了。看來是我們人還不如樹木啊!」田真忍不住 悲傷,決定不再把樹鋸開。才剛講完,紫荊樹就馬上變得枝葉繁 茂。田真和弟弟們深受感動,又把財寶合了起來,於是家庭和睦。 田真後來還做了大官。

## 左側文章內容有提供筆記模式可以使用 使用教學請看下一頁

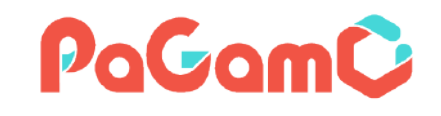

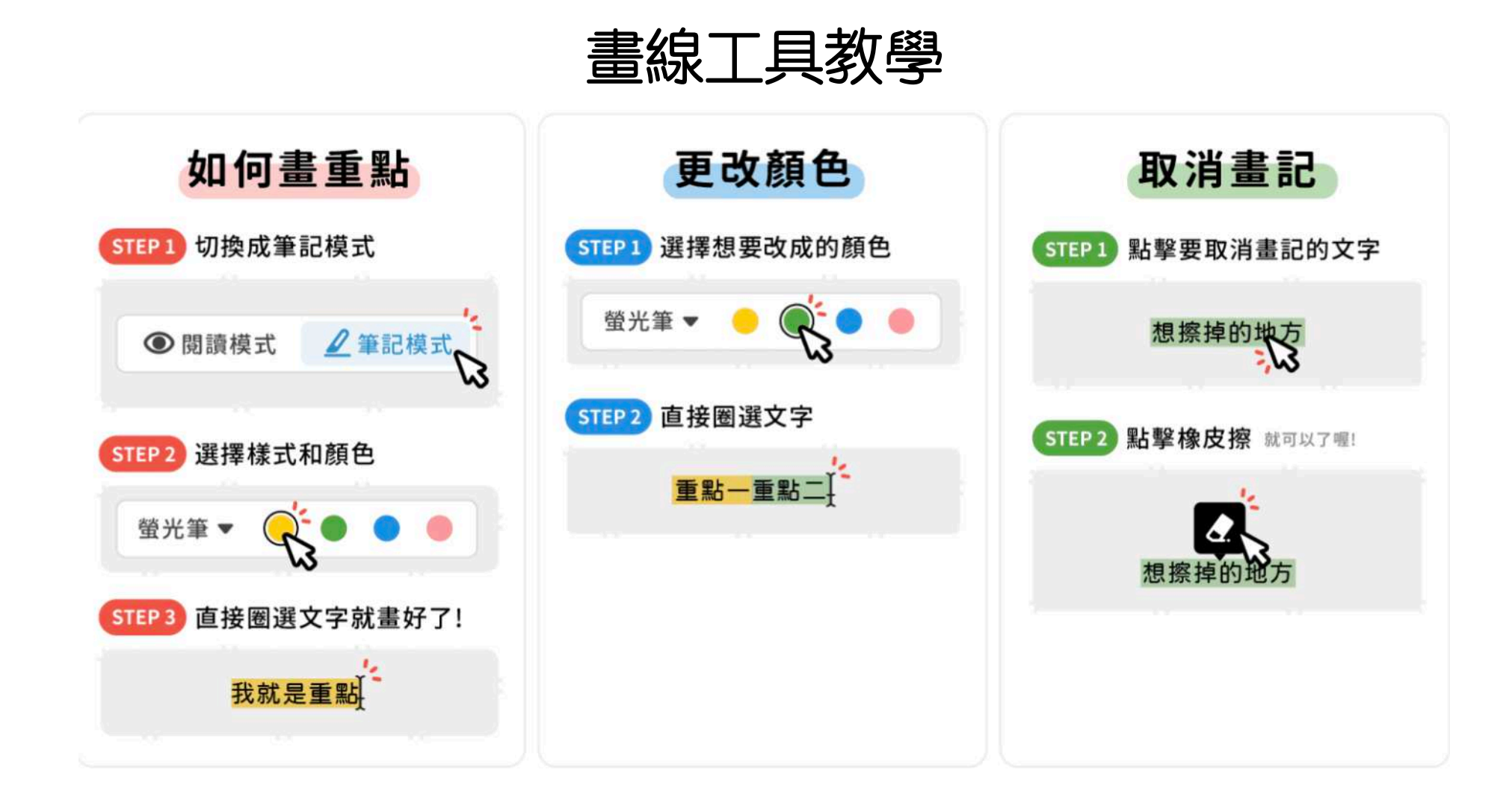

教師後台還提供底線跟刪除線可以使用

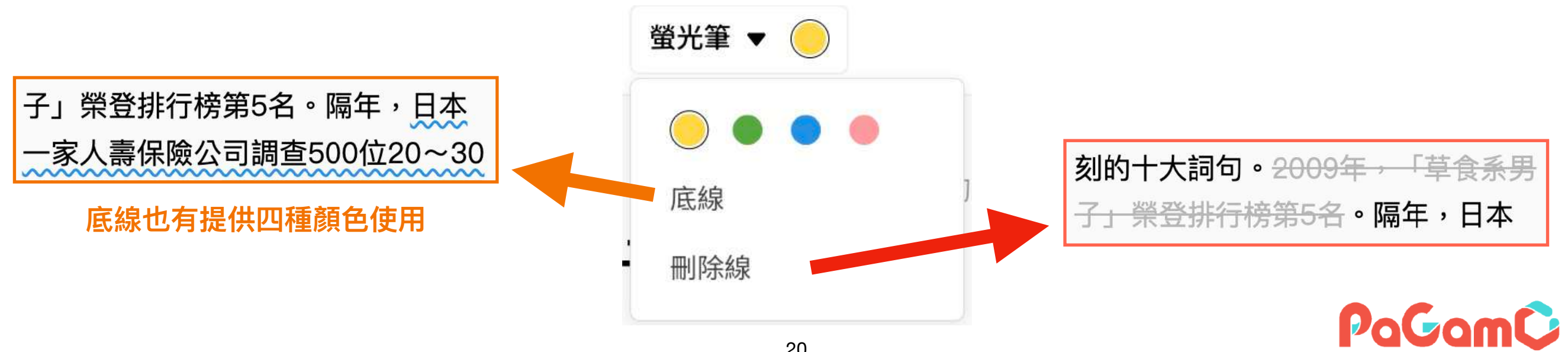

#### 錯題回報

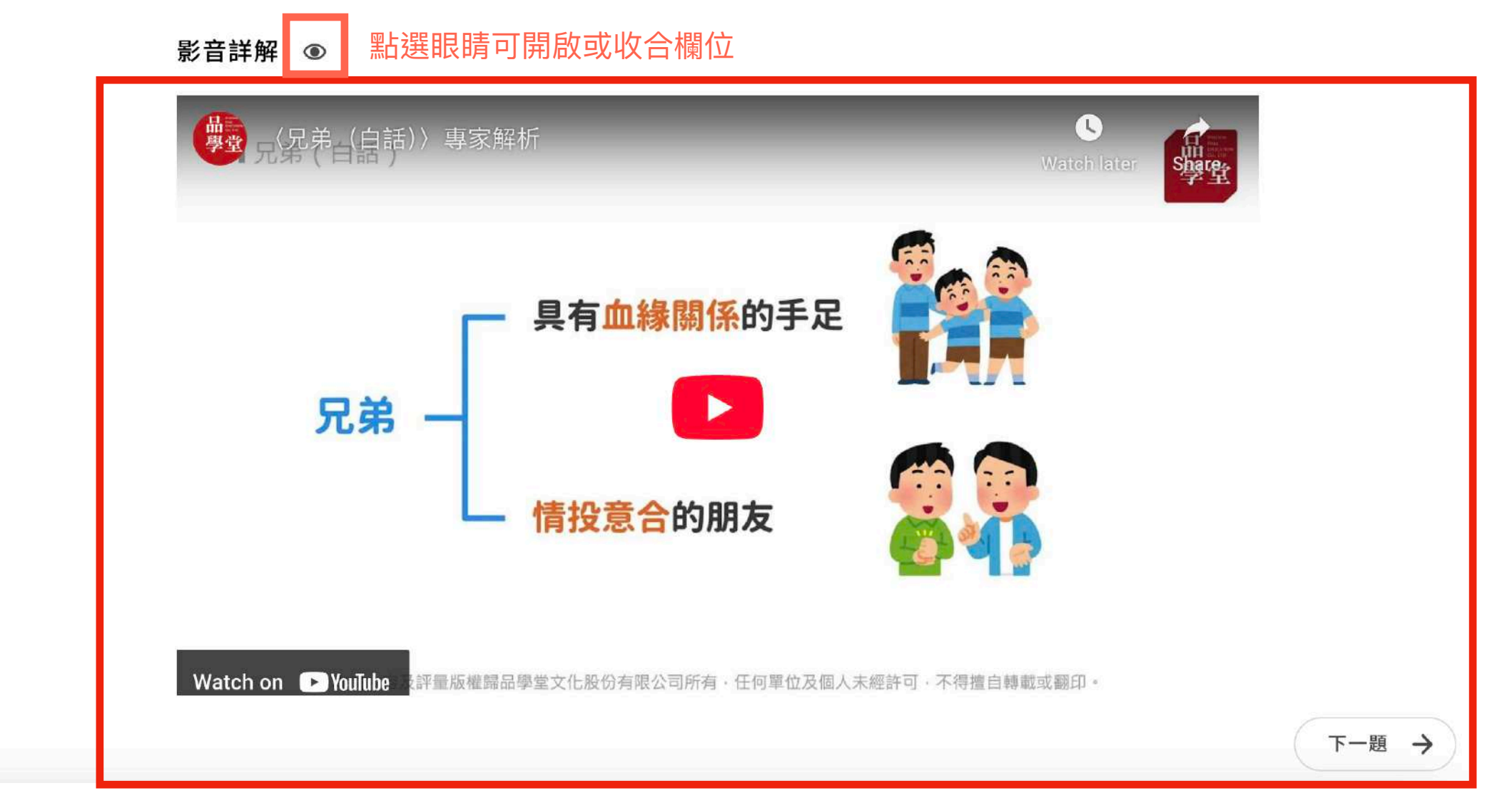

#### 右側前段為該篇文章影音內容

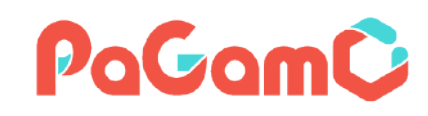

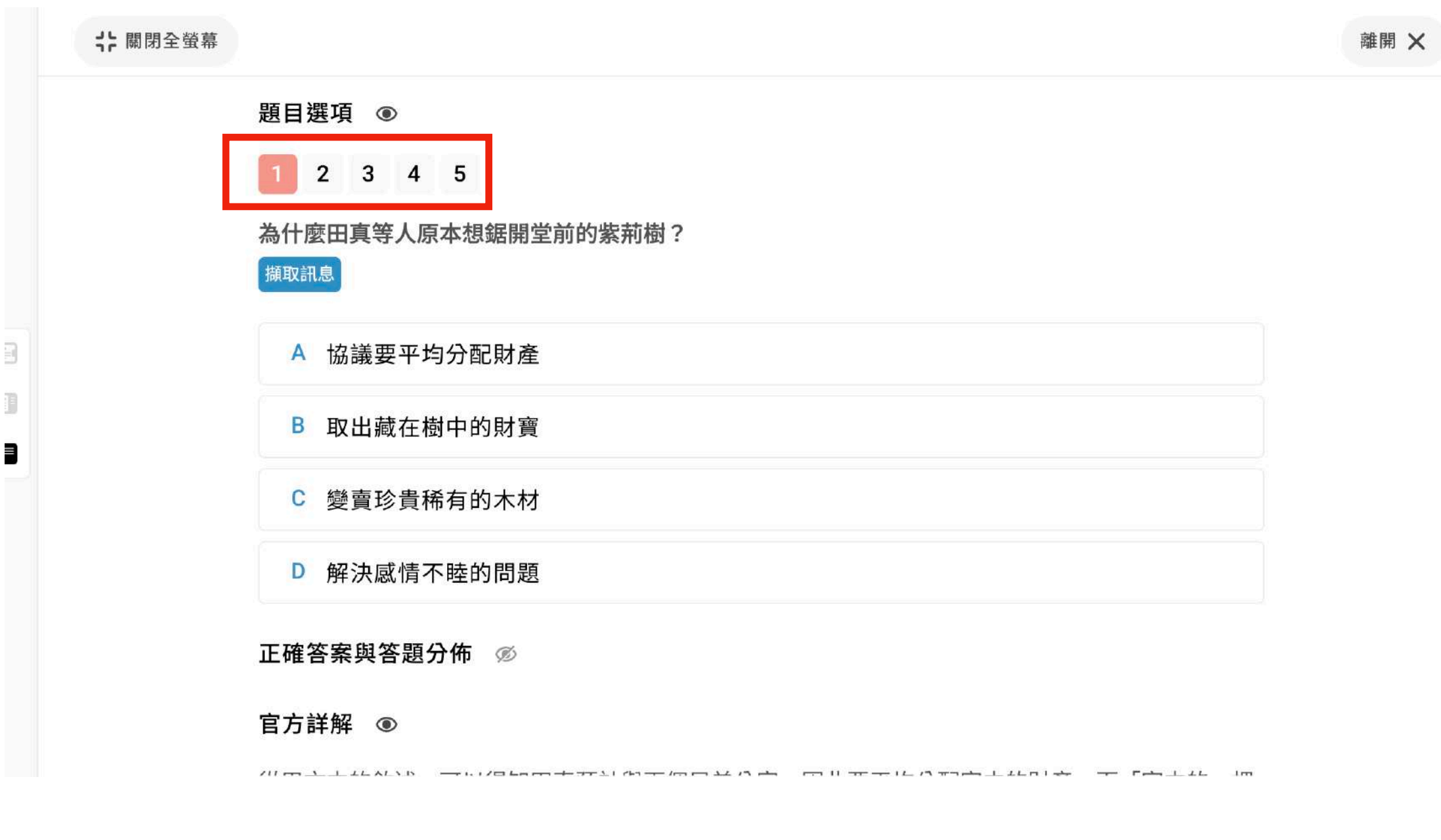

#### 右側往下拉為文本題目,可透過數字切換題目。

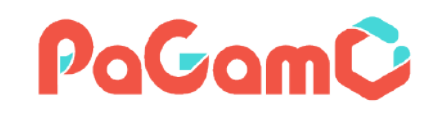

#### **計**關閉全螢幕

離開X

**河川返山央寸八凉平心贴闭王刖以永刑团;** 

#### 擷取訊息

A 協議要平均分配財產

B 取出藏在樹中的財寶

C 變賣珍貴稀有的木材

D 解決感情不睦的問題

正確答案與答題分佈 Ø

#### 官方詳解 ④

從甲文中的敘述,可以得知田真預計與兩個兄弟分家,因此要平均分配家中的財產,而「家中的一棵 紫荊樹,則共同決定要剖成三等分」。由此可知,田真等人原本想鋸開堂前紫荊樹的原因為「協議要 平均分配財產」。

#### 題目下方有該題的文字詳解,供老師及學生參考。

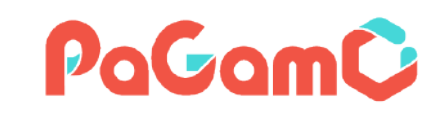